## ECE 425 Introductions to Microprocessors Laboratory Work 7

## **Objective:**

- 1) Return with literal in W command ---retlw k---
- 2) Look-UP tables.
- 3) Seven-Segment Display control using PIC16F84.

## **Preparation:**

- 1) Explain the use of "retlw k" command.
- 2) Study the program segment below. What do you expect to see at PORTB when the program is run?

```
LIST P=16F84A
INCLUDE "P16f84A.INC"
__config _CP_OFF&_WDT_OFF&_XT_OSC
bsf STATUS, RP0;
clrf TRISB;
bcf STATUS, RP0;
clrf PORTB;
main_part
       movlw .2;
       call
              my_lookUP_table;
       movwf PORTB;
loop goto loop
my_lookUP_table
       addwf PCL, F;
       retlw
              0x00;
              0x01;
       retlw
       retlw
              0x02;
       retlw
              0x03;
       retlw
             0x04;
end
```

3) If the look up table in the above program is modified as follows, what do you expect to appear at PORTB when the program is run?

| my_look               | UP_tabl                                                     | le                                                   |
|-----------------------|-------------------------------------------------------------|------------------------------------------------------|
| 1<br>1<br>1<br>1<br>1 | addwf<br>cetlw<br>cetlw<br>cetlw<br>cetlw<br>cetlw<br>cetlw | PCL, F;<br>0x13;<br>0xAA;<br>0xFF;<br>0x03;<br>0x40; |

4) What are the outputs of the following program at PORTB? Compute them without computer simulation.

```
LIST P=16F84A
INCLUDE "P16f84A.INC"
__config _CP_OFF&_WDT_OFF&_XT_OSC
bsf STATUS, RP0;
clrf TRISB;
bcf STATUS, RP0;
clrf PORTB;
main_part
       movlw .3;
       call
              my_lookUP_table;
       movwf PORTB;
       nop;
       movlw .1;
       call
              my_lookUP_table;
       movwf PORTB;
       nop;
       movlw .6;
       call
              my_lookUP_table;
       movwf PORTB;
       nop;
       movlw .0;
       call
              my_lookUP_table;
       addlw .1;
       movwf PORTB;
       nop;
       movlw .0;
              my_lookUP_table;
       call
       movwf PORTB;
loop goto loop
my_lookUP_table
       addwf PCL, F;
       retlw
              0xFF;
       retlw
              0xBB;
       retlw
              0xAB;
       retlw
              "F";
       retlw
              "A";
       retlw
              "B"
       retlw
              0x44;
       retlw
              0x08;
       retlw
              0x12;
end
```

5) The connection of PIC16F8 to Seven-Segment display is as shown below.

|     |     | 330Ω     |   |   |    |
|-----|-----|----------|---|---|----|
|     | RB7 |          | • | а |    |
|     | RB6 |          | g |   |    |
| ŏ   | RB5 |          | f | f | b  |
| 6   | RB4 |          | е | g |    |
| F8  | RB3 |          | d |   | 1  |
| 4 A | RB2 |          | С | е | с  |
| -   | RB1 |          | b |   |    |
|     | RB0 | <u> </u> | а |   | ┛│ |
|     |     | 330Ω     |   | u |    |

Figure 7.1 PIC16F84 and SS interface

Regarding the above figure, the table that shows PORTB values corresponding to the displayed values at SS is given below.

| PORTB<br>Value | Displayed<br>Number at<br>SS |
|----------------|------------------------------|
| 0x3F           | 0                            |
| 0x06           | 1                            |
| 0x5B           | 2                            |
| 0x4F           | 3                            |
| 0x66           | 4                            |
| 0x6D           | 5                            |
| 0x7D           | 6                            |
| 0x07           | 7                            |
| 0x7F           | 8                            |
| 0x6F           | 9                            |
| 0x77           | А                            |
| 0x7C           | В                            |
| 0x39           | С                            |
| 0x5E           | D                            |
| 0x79           | E                            |
| 0x71           | F                            |
| 0x80           | •                            |
|                |                              |

| Table 7.1 PORTB Values and SS Displayed Number | S |
|------------------------------------------------|---|
|------------------------------------------------|---|

Using the above table, write an assembly program that displays the digits 0-9 at SS with 0.8 sec delays.

6) Write a program that displays digits 0-2-6-8 repeatedly at SS with 0.8 sec delays.

## Laboratory Work:

- 1) Trace program segments in preparation 1-4 and comment on the results.
- 2) Compile and obtain hex files of programs you wrote in preparation 5 and 6, program your PIC experiment card and see the results on experiment card. Comment on the results.

During your LAB work show every step that you complete to the LAB assistant. Get a copy of assembly files you write during the LAB hour via a flash disk for future reference.